**注意**: 导入订单的时候,要检查楼栋字段,其值必须或者等于图层中那两个字段值(当两字段值相同时)或者为数值处于两字段值之间(当两字段值不同时, 这时,两字段值也必须是数值)

### 问题1

订单可以导入,但是数据不全,比如共 300条只导入了 260条

#### 解决方法:

请仔细检查您的 excel 表格,订单号不能为空,程序需要根据第一列确定记录个数,所以第一列无论是什么字段,都必须不能是空的,同理第一行,也不能有空值。遇到空值,程序会自动停止导入。 注意:

1) 表格第一行必须为分类标签

- 2) 非第一列, 非第一行, 非楼号字段都可以是空值
- 3) 份数字段和费用字段必须为数字

### 问题2

无法运行程序 xdeliver.exe, 提示 NET Framework 初始化错误

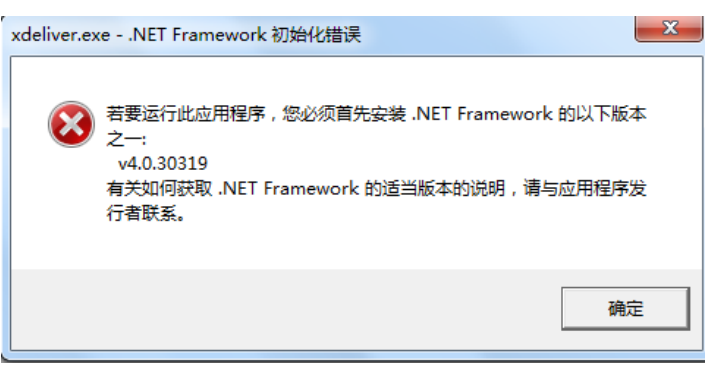

### 解决方法:

如果您是 win7 系统,请前往下载网站查看 win7 系统的使用说明。如果还是出现错误,请将情况发到群里,我们想办法解决

| 安装未成功                                                                                                    |
|----------------------------------------------------------------------------------------------------|
| 尚未安装 .NET Framework 4.6,原因是:<br>根据当前系统时钟或签名文件中的时间翻验证时要求的<br>证书不在有效期内。                                                                      |
| 有关此问题的详细信息,请参见日志文田。<br>有关 NET Framework 最新版本的信息,请参见<br>Mindows 更新。<br>关闭此向导时,系统将提示您问 Microsoft 发送问题<br>报告。有关详细信息,请参见 Microsoft 错误报告服<br>全。 |

# 问题3

Excel 表格导入出现问题,比如无法识别字段

| 导入团购单           |                         |                                         |                 |               |                  |                   | ×            |
|-----------------|-------------------------|-----------------------------------------|-----------------|---------------|------------------|-------------------|--------------|
| 团购订单 C:\Users   | s\qianmy\Desktop\团菜0410 | √团荣0410(4-12                            | 早补单)(3)(1).xlsx |               | 浏览               | 编码:               | 312 () utf-8 |
| 楼号 (必填)<br>□ 室号 | 星丰苑团菜 0406 & 0· ~       | <ul> <li>□ 联系人</li> <li>□ 电话</li> </ul> |                 | ✓ □ 货         | 品<br>「不选,可在后面直接的 | → 货品<br>含一个货品名字,表 | 示都一样)        |
| □房号             | ~                       | □ 金額                                    |                 | ✓ □ 份<br>(如見) | 数<br>【不选,就表示是1份) | □备注               | V            |
|                 |                         |                                         |                 | ☑ 导入后。        | 删除列表中原有记录        | 导入                | 关闭           |

#### 解决方法:

查看您的表格第一行是否为分类标签,如果不是程序将无法读取,进而无法导入 表格。

# 问题4

程序中小区楼号出现乱码

| 50寮?6号 |                   | 50寮?3  | 号  |
|--------|-------------------|--------|----|
| 50寮?5号 |                   |        |    |
| 50寮?4号 | 鋼 <del>1</del> 滾号 | 50寮?1号 | 50 |
|        |                   |        |    |

## 解决方法:

菜单栏右侧有编码按钮,请切换编码为utf-8

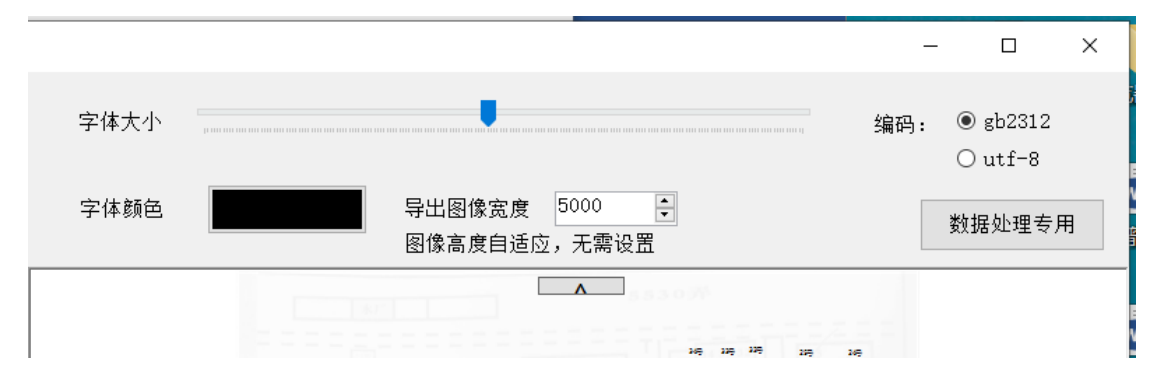

# 问题5

软件打开后有显示不全的情况,或者路线规划起点出现偏移

#### 解决方法:

这是由电脑显示缩放度造成的,请前往显示设置——高级缩放设置,将缩放与布局更改为100%

| 开幕<br>Windows HD Color                                                                                                    | "     "     "     "     "     "     "     "     "     "     "     "     "     "     "     "     "     "     "     "     "     "     "     "     "     "     "     "     "     "     "     "     "     "     "     "     "     "     "     "     "     "     "     "     "     "     "     "     "     "     "     "     "     "     "     "     "     "     "     "     "     "     "     "     "     "     "     "     "     "     "     "     "     "     "     "     "     "     "     "     "     "     "     "     "     "     "     "     "     "     "     "     "     "     "     "     "     "     "     "     "     "     "     "     "     "     "     "     "     "     "     "     "     "     "     "     "     "     "     "     "     "     "     "     "     "     "     "     "     "     "     "     "     "     "     "     "     "     "     "     "     "     "     "     "     "     "     "     "     "     "     "     "     "     "     "     "     "     "     "     "     "     "     "     "     "     "     "     "     "     "     "     "     "     "     "     "     "     "     "     "     "     "     "     "     "     "     "     "     "     "     "     "     "     "     "     "     "     "     "     "     "     "     "     "     "     "     "     "     "     "     "     "     "     "     "     "     "     "     "     "     "     "     "     "     "     "     "     "     "     "     "     "     "     "     "     "     "     "     "     "     "     "     "     "     "     "     "     "     "     "     "     "     "     "     "     "     "     "     "     "     "     "     "     "     "     "     "     "     "     "     "     "     "     "     "     "     "     "     "     "     "     "     "     "     "     "     "     "     "     "     "     "     "     "     "     "     "     "     "     "     "     "     "     "     "     "     "     "     "     "     "     "     "     "     "     "     "     "     "     "     "     "     "     "     "     "     "     "     "     "     "     "     "     "     "     "     "       " |
|----------------------------------------------------------------------------------------------------|----------------------------------------------------------------------------------------------------|
| 让支持 HDR 的视频、游戏和应用的画面更明亮、更生动。<br>Windows HD Color 设置                                                                                                    | 修复应用缩放<br>显示器设置发生更改时,某些桌面应用可能看起来比较模糊。Windows<br>可以尝试修复这些应用,因此下次打开应用时将有所改善。这仅适用于主<br>完示器上的时间,进行使用于66 在01日                                                                                                    |
| 缩放与布局<br>自定义缩放比例已设置。                                                                                                    | 並びる第二日3位7日,开当に当つ于が行き立つ。<br>允许 Windows 尝试修复应用,使其不模糊<br>●●● 开                                                                                                    |
| 東幕   Vindows HD Color   生支持 HDR 的视频、游戏和应用的画面更明亮、更生动、   /indows HD Color 设置   節放与布局   建文/输放比例已设置。   健康//输放比例已设置。   健康//输放比例已设置。   健康//输放比例已设置。   健康//输放比例已设置。   健康///   健康///   175%   小器   「小器分/補助   175%   小器   「小器分/補助   175%   「小器分/描述   175%   「小器分/描述   175%   「小器分/描述   175%   「小器   「小器分/描述   175%   「小器分/描述   175%   「小器   「小路   「小路   「小路   「小路   「小路   「小路   「小路   「小路   「小路   「小路   「小路   「小路   「小路   「小路   「小路   「小路   「小路   「小路   「小路   「小路   「小路   「小路   「小路   「小路   「小路   「小路   「小路   「小路   「小路   「小路   「小路   「小路   「小路   「小路   「小路   「小路   「小路   「小路   「小路   「小路   「小路   「小路   「小路   「小路   「小路   「小路    「小路   「小路 <tr< td=""></tr<> |                                                                                                    |
| 高级缩放设置<br>显示器分辨率                                                                                                    | 复到你的原始设置。<br>输入 100% - 500% 之间的目定义缩放大小(不建议)<br>100                                                                                                    |
| 1920 × 1080 (推荐) V<br>显示方向<br>横向 V                                                                                                    | <u>応用</u><br>承 获取帮助                                                                                                    |

# 问题6

地图生成后,出现部分数据不在图里的情况。

### 解决方法:

先不要勾选全图,调整地图画面,等显示全了直接导出地图。

# 问题7

Excel 表格无法导入,提示远程过程调用失败

| 团购订单                  | 导入团购单                                                                                                    | × 编码: ◎ gb2312〇 utf                                 |
|-----------------------|----------------------------------------------------------------------------------------------------|-----------------------------------------------------|
| 字段匹配<br>楼号 (必填)<br>室号 | 这 应用程序中发生了未经处理的异常。如果单击"约续",应用程序将忽略此错误并尝试继续。如果单击"退出",应用程序将忍略此错误并尝试继续。如果单击"退出",应用程序将迈附下闭。<br>远程过程调用失败。(异常来自<br>HRESULT 0x800706ED)。 | ₩                                                   |
| □房号                   | 祥细信息(D)                                                                                                    | <ul> <li>✓ □ 备注 //&gt;</li> <li>◆ 長示是1份)</li> </ul> |

## 解决方法:

打开 excel 表格,点击左上角<u>文件</u>——<u>选项</u>——<u>加载项</u>,选择下方的 <u>COM 加载</u>

## <u>项</u>,并点击<u>转到</u>

| cel 选项                                                                                                    |                                                            |                                                                                   | ?         | ×      |
|----------------------------------------------------------------------------------------------------|------------------------------------------------------------|-----------------------------------------------------------------------------------|-----------|--------|
| 常规                                                                                                    |                                                            |                                                                                   |           |        |
| \ <del>_P</del>                                                                                                    | 単有和官理 Microsoft Office 加载坝                                 | 0                                                                                 |           |        |
|                                                                                                    | hn++TT                                                     |                                                                                   |           |        |
| TX                                                                                                    | 加斯维尔英                                                      |                                                                                   |           |        |
| 存                                                                                                    | 名称▲                                                        | 位置                                                                                | 类型        | -      |
| ÷                                                                                                    | 活动应用程序加载项                                                  |                                                                                   |           |        |
| (17)                                                                                                    | Team Foundation Add-in                                     | C:\ation Server\14.0\x64\TFSOfficeAdd-in.dll                                      | COM 加载项   | i      |
| 级                                                                                                    | 中文转换加载项                                                    | C:\t Office\Office16\ADDINS\TCSCCONV.DLL                                          | COM 加载项   | i      |
| 定义功能区                                                                                                    |                                                            |                                                                                   |           |        |
| <b>浦访问工具</b> 栏                                                                                                    | 于活动应用性序加载现<br>EovitPoader DDE Creator COM Add in           | C:\C:\C:\C:\C:\C:\C:\C:\C:\C:\C:\C:\C:\C:\C:\C:\C:\C:\C:\C:\C:\C:\C:\C:\C:\C:\C:\ |           | 6      |
| 20001191129012                                                                                                    | Inquire                                                    | C:\_osoft Office\Office16\DCF\NativeShim dll                                      | COM 加裁項   | :<br>5 |
| 载项                                                                                                    | Microsoft Actions Pane 3                                   | e. (                                                                              | XMI 扩展句   |        |
| 任中心                                                                                                    | Microsoft Power Map for Excel                              | C:\ap Excel Add-in\EXCELPLUGINSHELL.DLL                                           | COM 加载项   | ā      |
| 12110                                                                                                    | Microsoft Power Pivot for Excel                            | C:\el Add-in\PowerPivotExcelClientAddIn.dll                                       | COM 加载项   | ā      |
|                                                                                                    | Microsoft Power View for Excel                             | C:\cel Add-in\AdHocReportingExcelClient.dll                                       | COM 加载项   | į.     |
|                                                                                                    | 分析工具库                                                      | C:\\Office16\Library\Analysis\ANALYS32.XLL                                        | Excel 加载项 | i      |
|                                                                                                    | 分析工具库 - VBA                                                | C:\ffice16\Library\Analysis\ATPVBAEN.XLAM                                         | Excel 加载项 | į –    |
|                                                                                                    | 规划求解加载项                                                    | C:\e\Office16\Library\SOLVER\SOLVER.XLAM                                          | Excel 加载项 | i      |
|                                                                                                    | 欧元工具                                                       | C:\ Office\Office16\Library\EUROTOOL.XLAM                                         | Excel 加载项 | i      |
|                                                                                                    | 日期 (XML)                                                   | C:\s\microsoft shared\Smart Tag\MOFL.DLL                                          | 操作        |        |
|                                                                                                    |                                                            |                                                                                   |           | *      |
|                                                                                                    | 加载项: Team Foundation Add-in                                |                                                                                   |           |        |
|                                                                                                    | 发布者: Microsoft Corporation                                 |                                                                                   |           |        |
|                                                                                                    | 兼容性: 没有可用的兼容性信息                                            |                                                                                   |           |        |
|                                                                                                    | 位置: C:\Program Files\Common Files\M<br>TFSOfficeAdd-in.dll | licrosoft Shared\Team Foundation Server\14.0\x64\                                 |           |        |
|                                                                                                    | 描述: Team Foundation Add-in                                 |                                                                                   |           |        |
|                                                                                                    | 管理( <u>A</u> ): Excel 加载项 🔻 转到( <u>G</u> )                 |                                                                                   |           |        |
|                                                                                                    | Excel 加载项                                                  |                                                                                   |           |        |
|                                                                                                    | COM 加载项<br>操作                                              | 确                                                                                 | 定 取i      | 消      |
|                                                                                                    | XML 扩展包                                                    |                                                                                   |           |        |
| hddscanzwih I                                                                                                    | CD 禁用项目                                                    |                                                                                   |           |        |
| inclusion in a second second s |                                                            |                                                                                   |           |        |

把 PDF 的选项去掉,点击<u>确定</u>,关闭 excel 表格,重新导入即可。

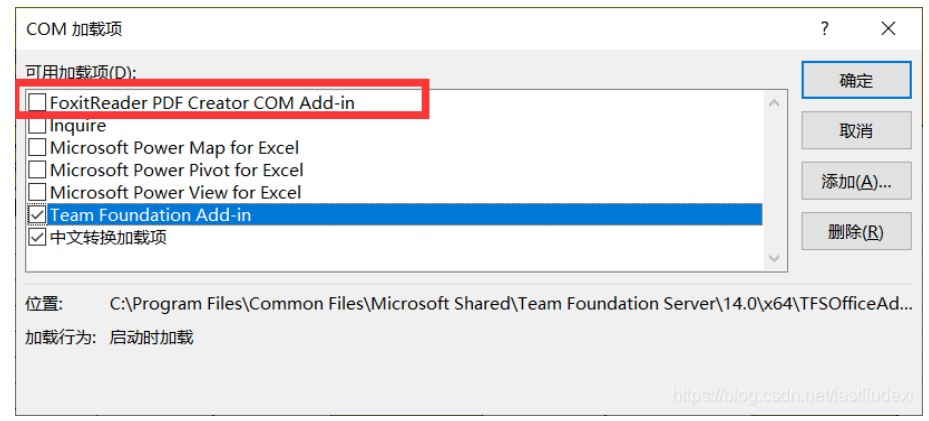